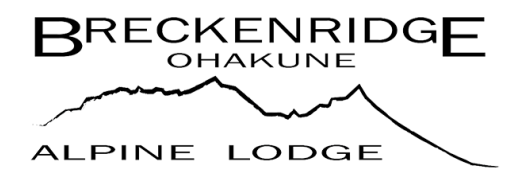

## Website Sign-up instructions

Private Shareholder and Nominee Website address www.breckenridgeohakune.com

- 1. Click the link above or go to www.breckenridgeohakune.com
- 2. At the top right Click the type that says Log In/sign up in the box like the one below

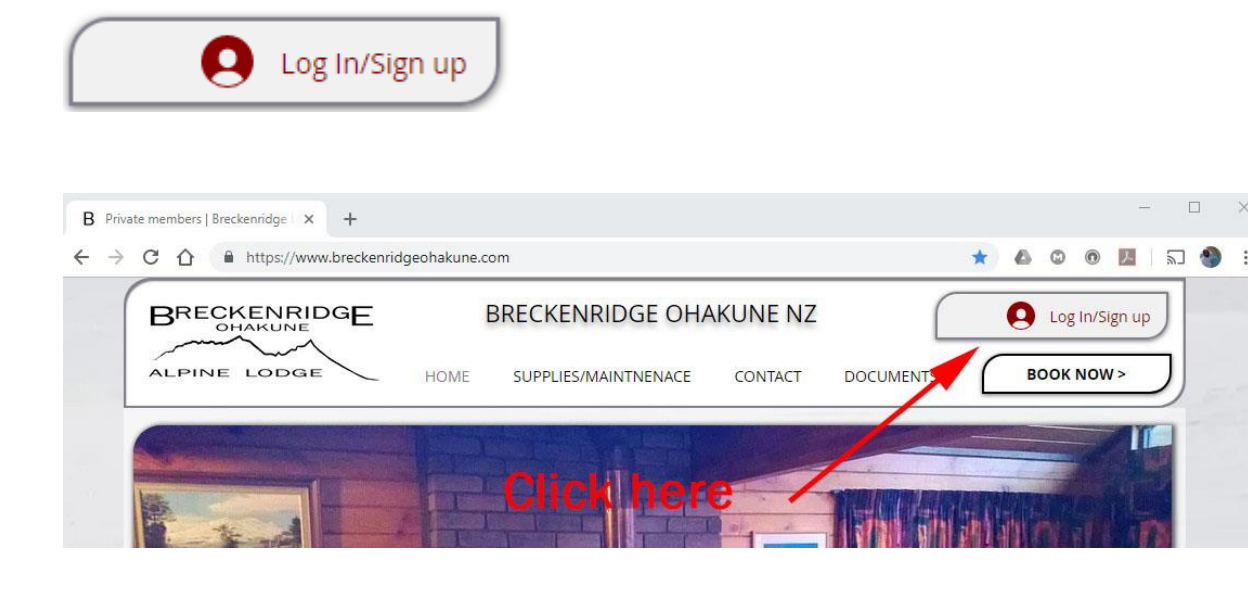

 This will take you to the log In page. You can't log In until you have signed up. You must click the green Sign Up type. To go to the sign up page.

| o to the <b>sign up</b> page.                                                                                                    | =-0                                 |
|----------------------------------------------------------------------------------------------------|-------------------------------------|
| $\begin{array}{ccc} B & \mbox{Private members} & \mbox{Breckenidge} & x & + \\ & \leftarrow & \rightarrow & \mbox{C} & \mbox{Arised in the ps//www.breckenidgeohakune.com} \end{array}$ | • • • • • New to this site? Sign Up |
|                                                                                                    | ×                                   |
| Click                                                                                                    | nere                                |
| Log In<br>New to this site? Sign Up                                                                                                    |                                     |
| Email                                                                                                    |                                     |
| Password                                                                                                    |                                     |
| Forgot, password2                                                                                                    |                                     |
| Log In                                                                                                    |                                     |
|                                                                                                    |                                     |

log in Click here

Please go to page 2 of this guide

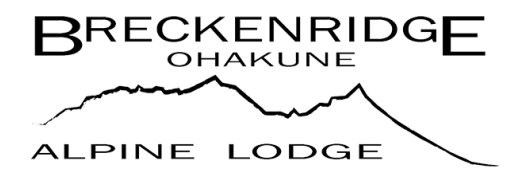

## Website Sign-up instructions

4. You can now enter your email and choose and enter a password. Then Click the Green

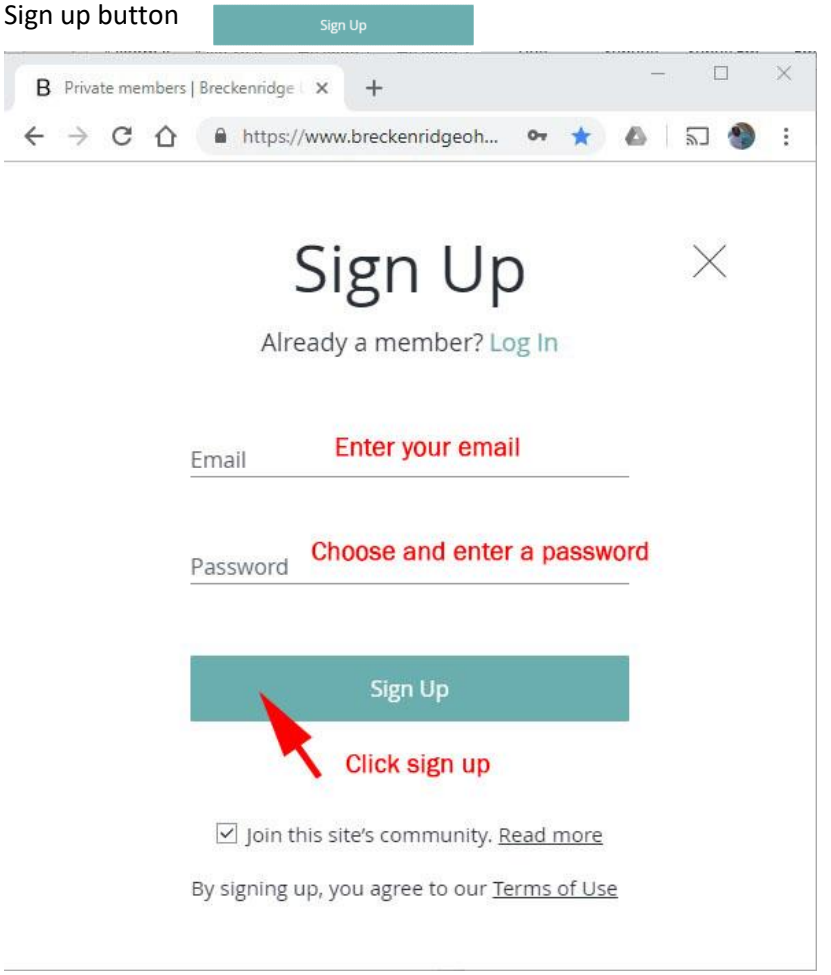

## 5. Access is not immediate, your request will be reviewed

- 6. If you have entered an email address that is on file and matches a Shareholder or nominee email address held in our records once matched your access will be granted.
- If the email address is unknown the webmaster will request further information from the secretary to establish your credentials this may take additional tine to approve.
  So if you are a new shareholder or nominee it may pay to make sure the <a href="mailto:webmaster@breckenridgeohakune.com">webmaster@breckenridgeohakune.com</a> has been supplied with the login email you will wish to use.